# 实习负责人操作指南 (实习计划设置操作指南)

校友邦

www.xybsyw.com

# 目录 content

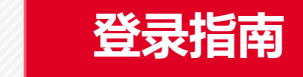

### 实习负责人操作指南

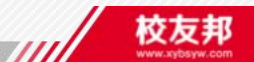

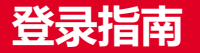

### PC电脑端登录

- 1. 在浏览器中打开www.xybsyw.com
- 2. 选择"教师登录"
- 3. 选择您要登录的学校(通过选择省份或者关键字搜索学校)
- 4. 输入账号和密码
- 5. 登录

说明:第一次登入时需绑定手机,并重设密码,以便忘记密码时可自行重置。

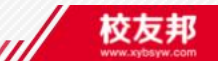

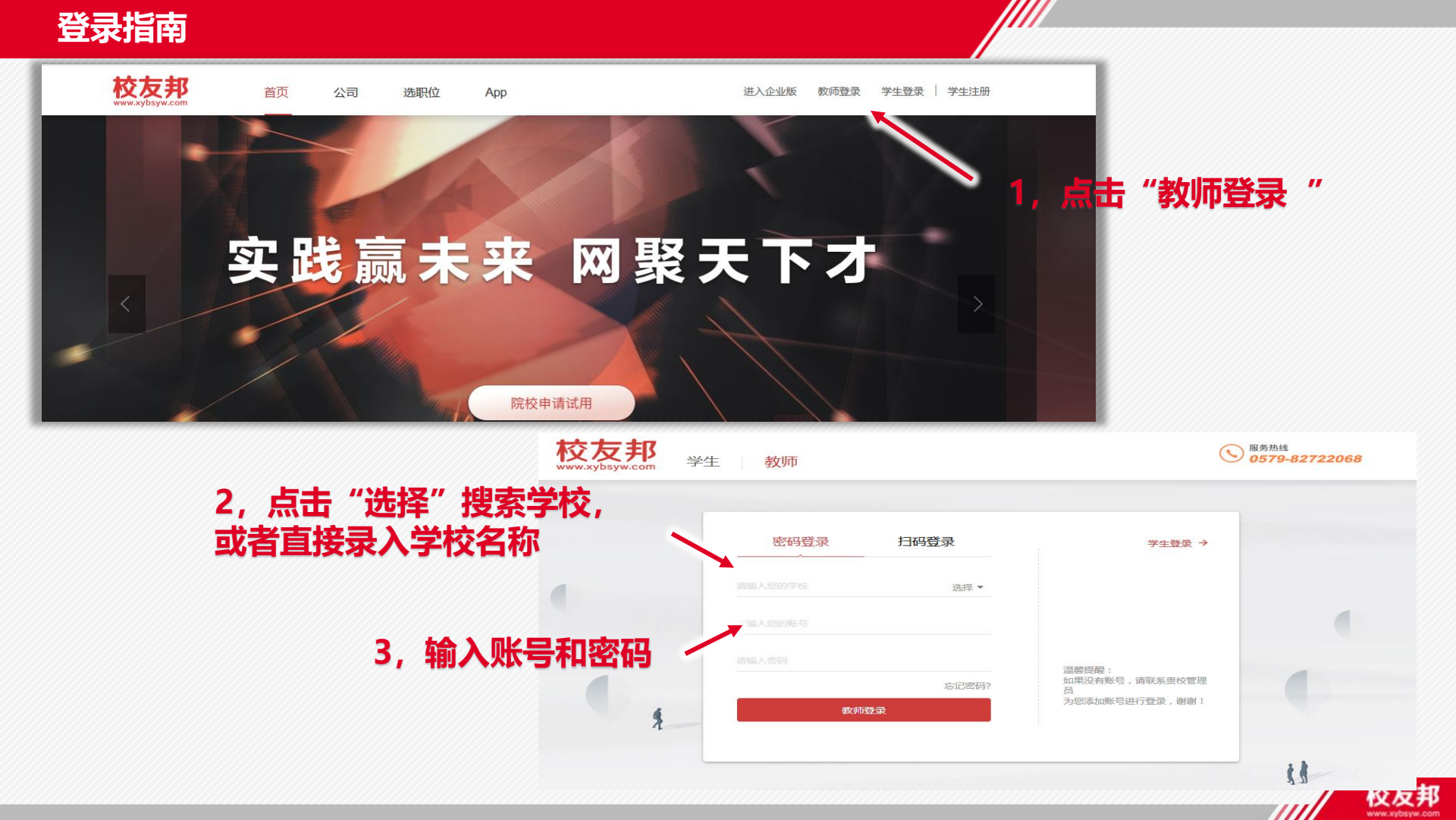

#### PC端页面介绍

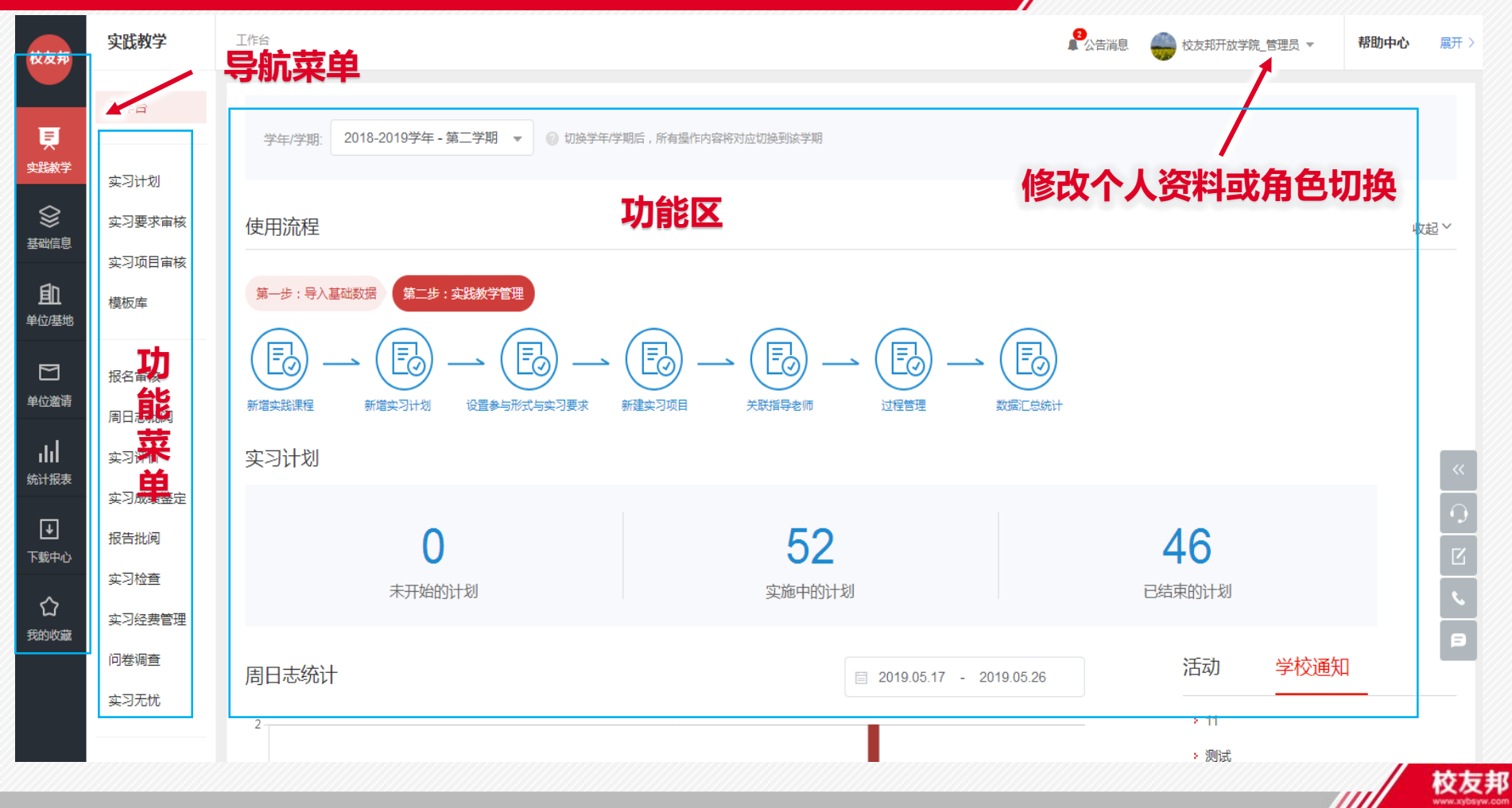

111

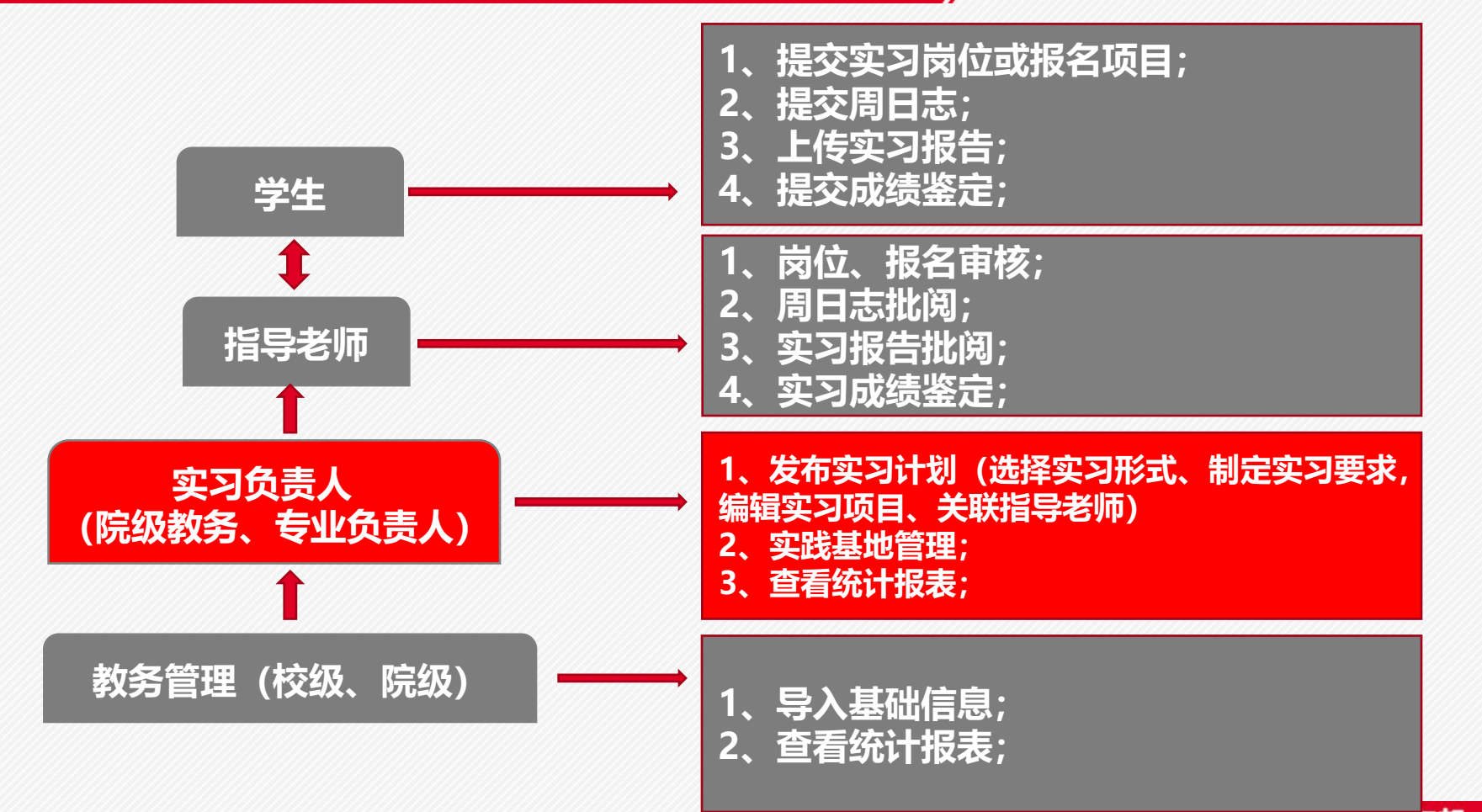

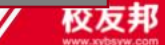

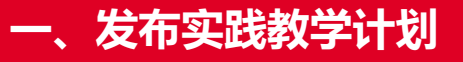

## 实习计划设置

- 1. 点击"实践教学"导航菜单,进入实践教学功能模块;
- 2. 点击"实习计划",创建计划内容;
- 3. 根据提示进行实习计划设置工作:
  - (1) 设置参与形式及实习要求;
  - (2) 设置实习项目;
  - (3) 分配指导老师;

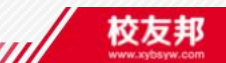

#### 一、新建实习计划

| 校友邦        | 实践教学                  | 实习计划    |                           |                               |                         |                              |             |      | 13<br>公告消息 | (,                                     | 1 •                                          | 帮助中心                       | 展开〉           |
|------------|-----------------------|---------|---------------------------|-------------------------------|-------------------------|------------------------------|-------------|------|------------|----------------------------------------|----------------------------------------------|----------------------------|---------------|
| Ę          | 工作台                   | +创建     | 書计划                       |                               |                         |                              |             |      |            |                                        |                                              |                            |               |
| 実践教学       | <u>实习计划</u><br>实习要求审核 | ·····   | 別名称或课程代码 Q                | 3, 创建<br><sup>学年/学期:</sup> 20 | <b>18-2019</b> 学年 · 第二学 | <b>划</b><br>潮 • <sup>今</sup> | 学院/专业/班级:全部 | *    | 实践类型:      | 全部                                     | •                                            |                            |               |
|            |                       | 、<br>"实 | 2, <sup></sup> 点击<br>武教学领 |                               | J"                      |                              |             |      |            |                                        |                                              |                            |               |
|            | 报名审核                  |         | 计划名称 🗘                    | 实践课程/代码                       | 实践类型 ♦                  | 开课学院 🔷                       | 实习时间 🔷      | 实习形式 | 实习负责老师     |                                        | 操作                                           | 🖗 自定义表格                    | bulty         |
|            | 周日志批阅<br>实习评价         |         |                           |                               |                         |                              |             |      | 际力春        | ① 计划详情<br>实习明细                         | <ol> <li>(2) 实习要求</li> <li>关联指导老师</li> </ol> | ③ 实习项目                     | ~~            |
| ▶ 下载中心     | 实习成绩鉴定<br>报告批阅        |         | 日ルウ                       | 020233                        |                         |                              |             |      |            | <ol> <li>计划详情<br/>实习明细</li> </ol>      | <ol> <li>2 实习要求</li> <li>关联指导老师</li> </ol>   | ③ 实习项目                     |               |
| ☆     我的收藏 | <u>头习检算</u><br>问卷调查   |         | -                         | VEVEN                         |                         |                              |             |      |            | <ol> <li>计划详情<br/>如习明细     </li> </ol> | <ol> <li>2 实习要求</li> <li>关联指导表标</li> </ol>   | <ul> <li>③ 实习项目</li> </ul> | <u>к</u><br>В |

/////

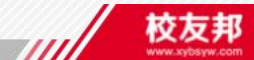

#### 一、新建实习计划

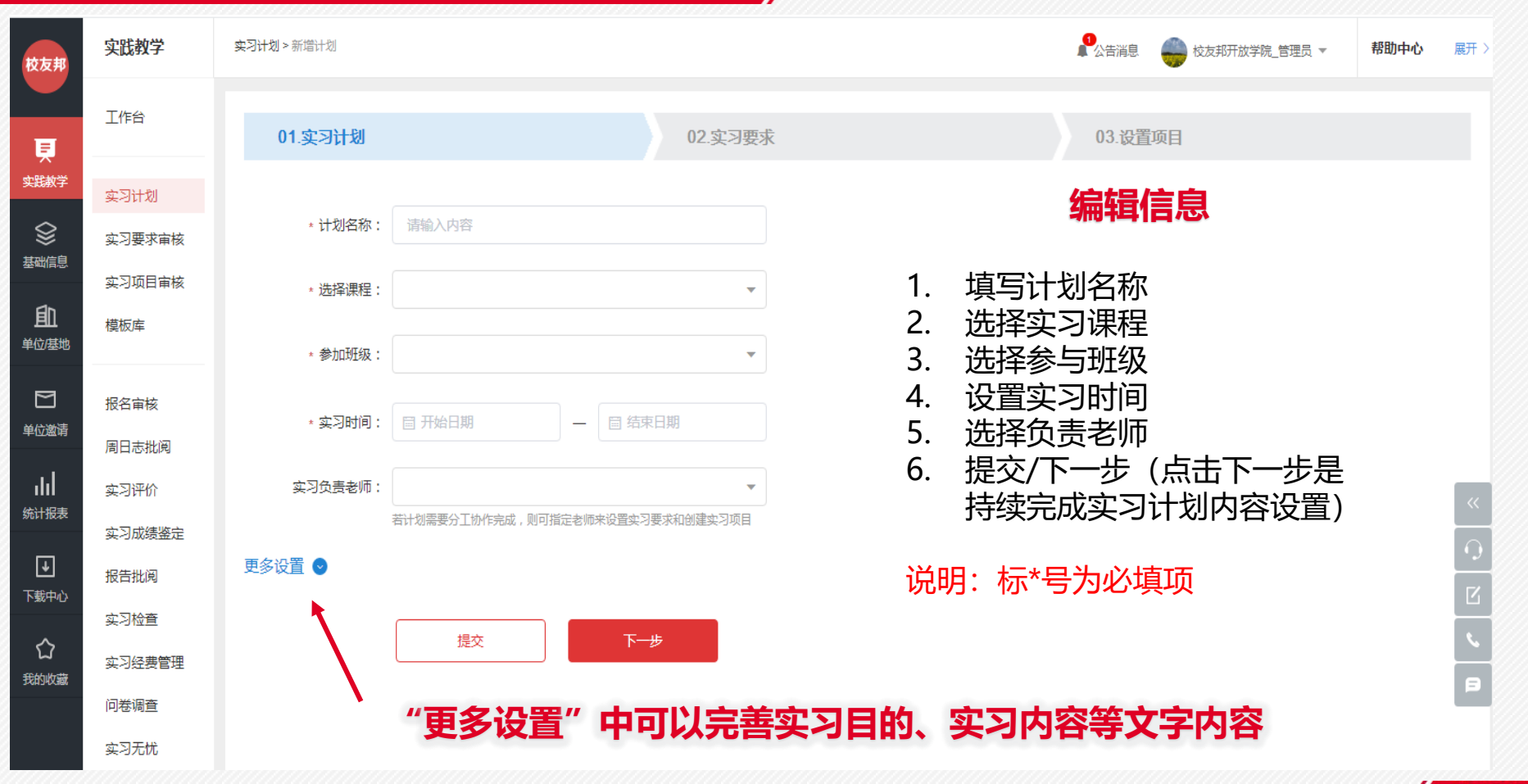

校友邦

////

///

#### 一、设置参与形式与实习要求

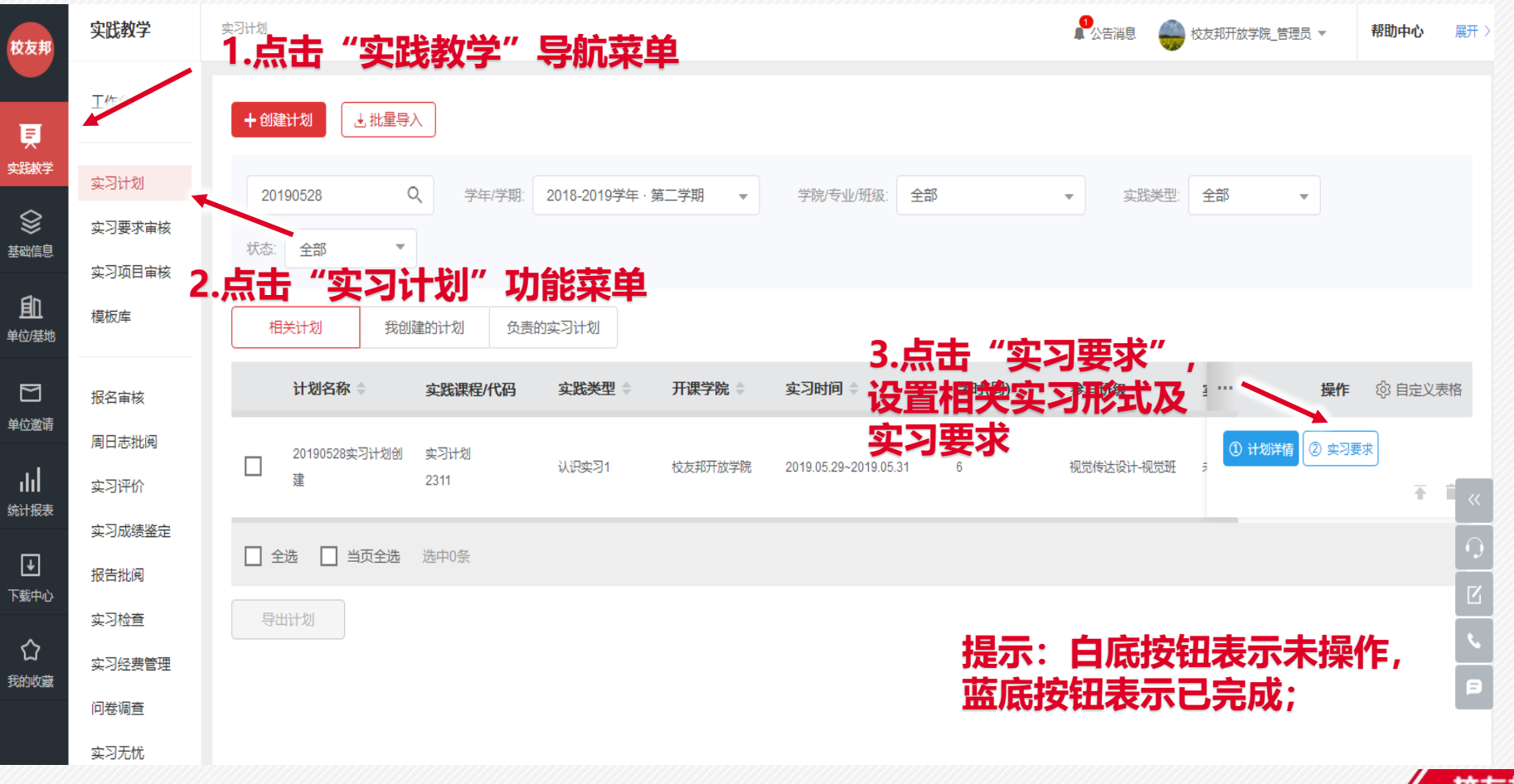

校友邦

#### 一、设置参与形式与实习要求

| 突践教学                                                                                                    | 第3计划> 实习要求 ● 校友邦开放学院                                                                                                    | 會理员 マ 帮助中心 展开 >                                                                                                    |
|----------------------------------------------------------------------------------------------------|----------------------------------------------------------------------------------------------------|----------------------------------------------------------------------------------------------------|
| 工作台                                                                                                    | 01.实习批划 02.实习要求 03.设置项目                                                                                                    |                                                                                                    |
| 支引計划           支引要求审核           支匀要求审核           支匀項目审核           構成庫           相           現名审核           周日志批阅           支习评价           本           支习化強           支引位重           支习化強           政           (10巻词重           支入化 | まままけは気気を20190528ままづけは気気を         「       日ままの#       」 いたますのののかす         ア生目行状気気や位気気       」 いたますのののかす         1       近日ま       「       「         1       近日ま       「       回水       」 なり没き         1       「       「       」 なりま       」 なりま       」 なりま         1       「       「       」 なりま       」 なりま       」 なりま         2       ご       「       」 なりま       」 なりま       」 なりま         2       ご       「       」 なりま       」 なりま       」 なりま         2       ご       「       」 いたまののま       」 いたま       」 いたま         2       ご       」 いたま       」 いたま       」 いたま       」 いたま         2       「       」 いたま       」 いたま       」 いたま       」 いたま         2       「       」 いたま       」 いたま       」 いたま       」 いたま         2       「       」 いたま       」 いたま       」 いたま       」 いたま | <ul> <li>使用历史太习设置</li> <li>通常太习要求模板</li> <li>○ 押分设置</li> <li>×</li> <li></li> <li></li></ul> |
| 报名审核<br>周日志批阅<br>实习评价                                                                                                    | <ul> <li>・评语: ● 是 ● 香</li> <li>・评分: ● 是 ● 香</li> <li>・补交: ● 本习結束后允许补交</li> <li>● 本习結束后允许补交</li> <li>● 2019.05.29 - 目 2019.05.31</li> <li>・评语: ● 是 ● 否</li> </ul>                                                                                                    | ×                                                                                                    |
| <ul> <li>实习成绩鉴定<br/>报告批阅</li> <li>实习检查</li> <li>实习经费管理</li> <li>问卷调查</li> <li>实习无忧</li> </ul>                                                                                                    | <ul> <li>・ 评 分: ● 是 ○ 否 2.设置实习要求</li> <li>・ 选择模板: ● 推荐模板</li> <li>● 文科模板 预洗 ○ 理科模板 预洗 ○ 工科模板 预洗</li> <li>● 使用定制模板 点此选择模版</li> <li>● 百分利 ○ 等级利</li> </ul>                                                                                                    | ~<br>?<br>X<br>B                                                                                                    |
|                                                                                                    |                                                                                                    | 校                                                                                                    |

#### 一、设置实习项目-自主实习设置

| 校友邦                                                                                                    | 实践教学          | 工作台                                                                                                    | ▲ 公告消息 | 😽 校友邦开放学院_管理员 🔻 | 帮助中心    | 裏开 > |  |  |
|----------------------------------------------------------------------------------------------------|---------------|----------------------------------------------------------------------------------------------------|--------|-----------------|---------|------|--|--|
| Ę                                                                                                    | 工作台           | 01.实习计划 02.实习要求                                                                                                    | 03.设置项 | 03.设置项目         |         |      |  |  |
| 实践教学                                                                                                    | 实习计划          | 20190528实习计划创建                                                                                                    |        |                 |         |      |  |  |
| Sector Sector Sect | 实习要求审核        | 自主形式                                                                                                    |        |                 | 进λ 変习明細 |      |  |  |
| <b>自</b> 〕<br><sup>单位/基地</sup>                                                                                                    | 实习项目审核<br>模板库 | • 实习时间:                                                                                                    |        |                 | 选择历史记录  |      |  |  |
| ► 1                                                                                                    | 报名审核          | <ul> <li>· 岗位申请时间:</li> <li>目 开始日期</li> <li>目 結束日期</li> </ul>                                                                                                    |        |                 |         |      |  |  |
| ılıl<br>Avuzet                                                                                                    | 周日志批阅<br>实习评价 | * 岗位时间到期: 🥑 到期后允许学生继续申请 🔷 到期后不允许学生申请                                                                                                    |        |                 | 1       | ~    |  |  |
| 筑计报表                                                                                                    | 实习成绩鉴定        | <ul> <li>岗位审核: <ul> <li></li></ul> <li></li> <li></li></li></ul> <li></li> <li> <li></li> <li> <li></li>     &lt;</li></li> |        |                 | i       | 0    |  |  |
| 【▶】<br>下载中心                                                                                                    | 报告批阅          | · 岗位推荐: <td< th=""><th></th><th></th><th>Ì</th><th>С</th></td<>                                                                                                    |        |                 | Ì       | С    |  |  |
| 公                                                                                                    | 实习经费管理        | <ul> <li>★ 关联指导老师:<br/>请关联</li> <li>★ 若关联数量较大,可在实习明细中批量导入</li> </ul>                                                                                                    |        |                 |         | ~    |  |  |
| 我的收藏                                                                                                    | 问卷调查          |                                                                                                    |        |                 |         | P    |  |  |
|                                                                                                    | 实习无忧          |                                                                                                    |        |                 |         |      |  |  |
| ☆ 我的收藏                                                                                                    | 实习经费管理        | ● ● ● ● ● ● ● ● ● ● ● ● ● ● ● ● ● ● ●                                                                                                    |        |                 |         |      |  |  |
|                                                                                                    | 问卷调查          | 附件:     请上传     说明:附件仅支持.docd, docd, xlsl,xlsxl.pdfl.ppt格式的文件。<br>此处可上传实习大纲等附件。                                                                                                    |        |                 | I       |      |  |  |
|                                                                                                    | 实习无忧          | 发布项目 取消                                                                                                    |        |                 |         |      |  |  |

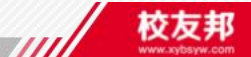

#### 一、设置实习项目-关联老师

#### 说明: 该页面为设置实习项目时关联指导老师

| 未关联(1) 已关联(0)                                 |                    |
|-----------------------------------------------|--------------------|
| 选中未关联学生                                       | 关联指导老师             |
| <b>美术学院</b> ▼ 请输入内容 Q                         | 美术学院 ▼ 捜索老师 Q      |
| ✓ 视觉班 ▼                                       | 姓名 学院              |
| ──                                            | ✓ 褚庆庆 美术学院<br>1001 |
| (201805                                       | □ 程诚 美术学院<br>1002  |
|                                               | □ 尚晓明 美术学院<br>1003 |
|                                               | □ 黄秀渝 美术学院<br>1004 |
|                                               | □ 王旭 <u>美术学院</u>   |
| 1.选择参与学生                                      | □ 管启文 美术学院<br>1006 |
|                                               | □ 陶铁 美术学院          |
|                                               | □ 罗晓冉 美术学院         |
| ✓ 全选 已选 1 个学生                                 |                    |
| 提示:选中左侧的学生,右侧选中学生的指导表师,点击关联按钮进行关联<br>3.点击"关联" | 2.选择(或搜索)指导老帅      |

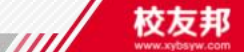

#### 一、分配指导老师

| 校友邦                         | 实践教学           | 实习计划 > 学生参与明细                                                         | 父友邦开放学院_管理员 ▼     帮助中心 展开 >                                         |
|-----------------------------|----------------|-----------------------------------------------------------------------|---------------------------------------------------------------------|
| Ē                           | 工作台            | 20190528实习计划创建 查看详情                                                   | 5 返回                                                                |
| 实践教学                        | 实习计划           | 学生参与明细 学生实习过程明细 老师指导明细                                                | 3.按照表格模板批量                                                          |
| 基础信息                        | 实习项目审核         | 自主安排                                                                  | サハッ中エス示                                                             |
| <b><u>月</u>111</b><br>单位/基地 | 模板库            | 学生名字或学号 Q 学院专业班级:全部 2 今上 (武兴前天)                                       | <ul> <li>指导老师: 全部 ▼</li> <li>状态: 全部 ▼</li> <li>北小三〇二五115</li> </ul> |
| ☑ 单位邀请                      | 报名审核<br>周日志批阅  |                                                                       | プリレニシフロして日            変习时间      状态      指导老师      操作                |
| <b>╻┃╻┃</b><br>统计报表         | 实习评价           | <ul> <li>□ 贾颖 20180579 视觉班 视觉传过</li> <li>□ 今洗 □ 当页今洗 洗中0 条</li> </ul> | · 设计 ~ 未激活 褚庆庆 关联指导老师 《 《 《 《 《 《 》                                 |
| ▶ 下载中心                      | 报告批阅           |                                                                       | 1.关联指导老师                                                            |
| 合                           | 实习检查<br>实习经费管理 |                                                                       | (单个关联)                                                              |
|                             | 问卷调查<br>实习无忧   |                                                                       | P                                                                   |

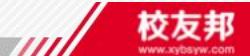

#### 一、设置实习项目-集中实习设置

| 校友邦                 | 实践教学             | 工作台                                                 |                       | 🥐公告满息 🛛 🌍 校友邦开放学院_管理员 👻 | 帮助中心 展开 > |
|---------------------|------------------|-----------------------------------------------------|-----------------------|-------------------------|-----------|
| Ę                   | 工作台              | 01.实习计划                                             | 02.实习要求               | 03.设置项目                 |           |
| 实践教学                | 实习计划             | 20190528实习计划创建                                      |                       |                         |           |
| <b>会</b> 基础信息       | 实习要求审核<br>实习项目审核 | 自主形式 集中项目                                           |                       |                         | 进入实习明细    |
| <b>自</b> 〕<br>单位/基地 | 模板库              | •项目名称: 请输入内容                                        |                       | 编辑信息                    | 选择历史记录    |
|                     | 报名审核             | <ul> <li>• 实习方式: 请选择 ▼</li> </ul>                   |                       |                         |           |
|                     | 周日志批阅<br>实习评价    | • 参加方式: 〇 需要学生同意                                    | 加入 1.<br>2.           | 录入项目名称<br>选择实习方式        | ~~        |
| ▼<br>下载中心           | 实习成绩鉴定<br>报告批阅   | • <b>实习时间:</b> 📄 开始日期 — 📄 結束日期                      | 3.                    | 选择参与方式                  | ₽         |
|                     | 实习检查             | * 参与学生:                                             | 4.                    | 设直头习的间<br>)             | <u>~</u>  |
| 我的收藏                | 问卷调查             | • <b>关联指导老师:</b> 请关联                                | ▼ 若关联数量较大,可在实习明细中批量导, | 选择参与子生                  | Ø         |
|                     | 实习无忧             | <b>实习单位/岗位:</b> 请选择岗位                               | - 6. 7                | 天联指导老师<br>占书"发布顶日"      |           |
| Ē                   |                  | 实习区域: 请选择 ▼                                         | 1.                    |                         | (به       |
| ▼ 1                 | 报告批阅             | 若需要进行分组或轮岗等精细化管理,可+添加分组 复制分组                        | 说明                    | ]:标*号为必填项               | С         |
| ~                   | 实习检查             | 更多设置 🕑                                              |                       |                         | L.        |
| し<br>我的收藏           | 实习经费管理           | 附件: 请上传 说明:附件仅支持.doc .doc(.lxls].x<br>此处可上传实习大纲等附件。 | lsxl.pdf.ppt格式的文件。    |                         | B         |
|                     | 问卷调查             |                                                     |                       |                         |           |
|                     | 实习无忧             | 发布项目                                                |                       |                         |           |

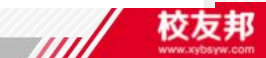

#### 一、设置实习项目-关联老师

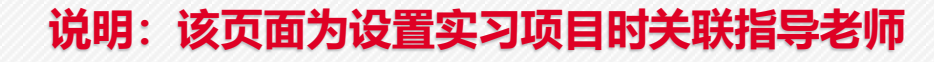

| * 参与学生:    | <b>v</b>                       | 未关联(1) 已关联(0)            |                                                                   |
|------------|--------------------------------|--------------------------|-------------------------------------------------------------------|
| * 关联指导老师:  | 年級: 请选择 ▼ 学院/专业: 请选择 ▼ 请输入内容 Q | <b>选中未关联学生</b><br>美术学院 ▼ | 关联指导老师 美术学院 ▼ 投索老师 Q                                              |
| 实习单位/岗位:   | 视觉传达设计 0/1                     | □ 视觉班 ▲                  | 姓名 学院                                                             |
| 实习区域:      | □ 视觉班 ▼                        | □ <u>贾颖</u><br>(201805   | □     褚庆庆     美术学院       1001     程诚     美术学院       1002     道水学院 |
|            |                                |                          | □ 尚晓明 美术学院<br>1003                                                |
| 实习内容:      |                                |                          | □ 黄秀渝 美术学院<br>1004                                                |
| 若需要进行分组或轮岗 |                                |                          | □     王旭<br>1005     美术学院       □     管启文<br>1006     美术学院        |
| 更多设置 오     | 1.选择参与学生                       |                          | □     陶铁     美术学院       1007     □       □     罗晓冉     美术学院       |
|            |                                | □ 全选 已选0个学生              | □ <u>1008</u><br>□ <u>全选</u> 已选 0 个老师                             |
| 附件:        |                                |                          | <b>羊 (或搜索)</b>                                                    |
|            | □ 全选                           | ■ 無 指导老师                 |                                                                   |

 $\parallel \mid$ 

3.点击"关联"

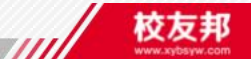

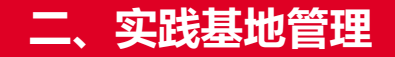

## 实践基地管理

- 1. 点击"基地/单位"导航按钮
- 2. 点击"实践基地"功能菜单按钮,进入实践基地列表
- 3. 点击添加实践基地按钮, 单独新增实践基地信息
- 4. 批量导入实践基地信息
- 5. 为实践基地增加岗位

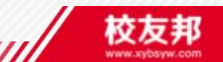

#### 二、实践基地管理

| 校友邦                                                                                                    | 单位岗位                 | 实践基地 |                 |                |          |       |        |     |         |             | 校友邦开放学院_管理 | 员 ▼ 帮助中心              | 展开〉 |
|----------------------------------------------------------------------------------------------------|----------------------|------|-----------------|----------------|----------|-------|--------|-----|---------|-------------|------------|-----------------------|-----|
| 厚                                                                                                    | 平台推荐<br>收藏库          | 查看   | <del>課作日志</del> |                |          |       |        |     | 全部      | 3导出 ↓ 批量    | 身入 → 添加    | 实践基地                  | 競へ  |
|                                                                                                    | <b>实践基地</b><br>自建岗位库 | 请    | 输入基地名称          | Q 地区           | ∑: 请选择地理 | ₩ 学院: | 面向学院 ▼ | 专业: |         |             | 太态 ▼ 级别:   | 请选择基地级别 ▼             |     |
| 茶吨信息                                                                                                    |                      | 序2   | , 東京市           | "实践基           | 此 区域     | 基地级别  | 使用状态   | 岗位数 | 5 页 新店  | 影北里         | 子主病意度      | 操作                    |     |
| 基地岗位                                                                                                    | K                    | 1    | 测试钮钴禄氏          | 国企             | 北京市      | 国家级   | 即将到期   | 0   | 100     | 2019-05-31  |            | 查看基地 添加岗位<br>编辑 删除    |     |
|                                                                                                    | 1 4                  | 2    | 测试新增实践          |                | 北京市      | 国家级   | 即将到期   | 1   | 100     | 2019-05-29  | -          | 查看基地 添加岗位<br>调 删除     |     |
| 里位邀请                                                                                                    | ·,                   | 3    | 西山 一个会计…        | -11-12<br>外商独资 | 北京市      | 校级    | 正常     | 0   | 4, )    | <b>泰加岗位</b> | 、编辑        | 查看基地 添加岗位<br>▶ 编辑 删除  | ~   |
| ■■■■ ●■■■ ●■■ ●■■ ●■ ●■ ●■ ■ ●■ ■ ■< |                      | 4    | 大基地             | 民营             | 黑龙江省-佳木  | 国家级   | 合约到期   | 3   | 1000000 | 2019-05-24  | 人、头生       | 查看基地 添加岗位<br>续约 编辑 删除 | 9   |
| ↓<br>下载中心                                                                                                    |                      | 5    | 12312           | 代表处            | 福建省-南平市  | 国家级   | 即将到期   | 0   | 100     | 2019-05-31  | -          | 查看基地 添加岗位<br>编辑 删除    |     |
| 습                                                                                                    |                      | 6    | 测试9005          | 民营             | 北京市      | 国家级   | 正常     | 0   | 100     | 2019-12-12  | -          | 查看基地 添加岗位<br>编辑 删除    |     |
| 我的收藏                                                                                                    |                      |      |                 |                |          |       |        |     |         |             |            | <b>本弄其</b> 枷 沃丽烏府     |     |

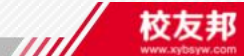

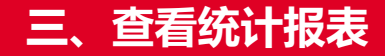

### 查看统计报表

- 1. 点击"统计报表"导航按钮
- 2. 点击需要查看的统计报表功能菜单, 查看数据
- 3. 可导出数据EXCEL表格保存到本地

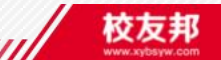

#### 三、查看统计报表

| 校友邦                     | 统计报表                     | 实践教学汇总      |                                         |                                                  |           |                          |                                   |         |              | 2                 | 告消息                             | 校友邦开放学院_         | 管理员 ▼       | 帮助中心展开     | Ŧ>     |
|-------------------------|--------------------------|-------------|-----------------------------------------|--------------------------------------------------|-----------|--------------------------|-----------------------------------|---------|--------------|-------------------|---------------------------------|------------------|-------------|------------|--------|
|                         | 实践教学汇总                   |             |                                         |                                                  |           |                          |                                   |         |              |                   |                                 | <u>1</u> 导出 (    | 🖗 自定义表格栏    | 目の起筛选へ     |        |
| 冥                       | 学生参与明细                   |             |                                         |                                                  |           |                          |                                   |         |              |                   | /                               |                  |             |            |        |
| ~                       | 学生激活明细                   | 计划名称        | <b>応</b> 课程搜索                           | Q                                                | 学年/学期: 20 | 18-2019学年 ・              | 第二学期 🔻 🛛                          | 学院/专业/班 | E级: 全部       | •                 | 年级: 全部                          | ß -              |             |            |        |
|                         | 实习过程明细                   | 序之          | H                                       | 相应                                               | 将美名       | 赤动                       | 参与形式                              | 学生总数(人) | 已参与学生<br>(人) | 5<br>未参与学生<br>(人) | <b>寺田</b> 後<br><sup>末激活学生</sup> | <b>义括</b><br>参与率 | 周日志提交<br>总数 | 报告提交总<br>数 |        |
| ۵r                      | 周日志成绩统计                  | 1           | TTTT                                    | 测试专业田                                            | 思想品德      | 测试批量导                    | 未设置                               | 4       | 0            | 4                 | 2                               | 0%               | 0           | 0          |        |
| <b>月11</b><br>基地/岗位     | 老师指导明细                   |             |                                         | 网络王伯                                             |           |                          | مان ما <del>ند. اور مان مان</del> |         |              |                   |                                 | 4000             |             |            |        |
|                         | 签到统计汇总                   | 2           | 16级网络上                                  | 网络上桯                                             | 计算机毕业     | 16级网络上                   | 老师集中安排                            | 1       | 1            | 0                 | 0                               | 100%             | 2           | 1          |        |
| ► 单位邀请                  | 实习报告统计                   | 3           | 16级网络工                                  | 网络工程                                             | 计算机毕业     | 16级网络工                   | 老师集中安排                            | 1       | 0            | 1                 | 1                               | 0%               | 0           | 0          |        |
|                         | 实践基地汇总                   | 4           | 略略略班                                    |                                                  | 如何发财致富    | 测试默认是                    | 未设置                               | 0       | 0            | 0                 | 0                               | 0%               | 0           | 0          |        |
| <mark>山」</mark><br>统计报表 | 在中分上描2                   |             | <b>立たい</b><br>略略略班                      | <b>「</b><br>「<br>」<br>」<br>」<br>「<br>」<br>し<br>表 | 是非得失      | 11111                    | 未设置                               | 0       | 0            | 0                 | 0                               | 0%               | 0           | 0          |        |
| ¥                       | <u>果中参与</u> 情况<br>双向参与情况 | 6           | 17级计算科                                  | 计算科学                                             | 计算机自主     | 计算机自主                    | 学生自主                              | 2       | 1            | 1                 | 0                               | 50%              | 0           | 0          | r<br>K |
| 下载中心                    | 学院参与上记                   | 4 JE =      | 16级计算机                                  | 计算机硬件                                            |           |                          | 学生自主                              | 0       | 0            | 0                 | 0                               | 0%               | 0           | 0          |        |
| ☆     我的收藏              | 学生成绩汇总                   | *, 点<br>载电子 | 」 · · · · · · · · · · · · · · · · · · · | ト                                                | 计算机自主     | <b>半る『干』。し</b><br>计算机自主… | 学生自主                              | 1       | 1            | 0                 | 0                               | 100%             | 1           | 0          | 9      |

Э

校友邦

m

服务电话: 0579-82722068 17757972178 服务QQ: 3001048075

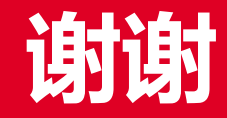